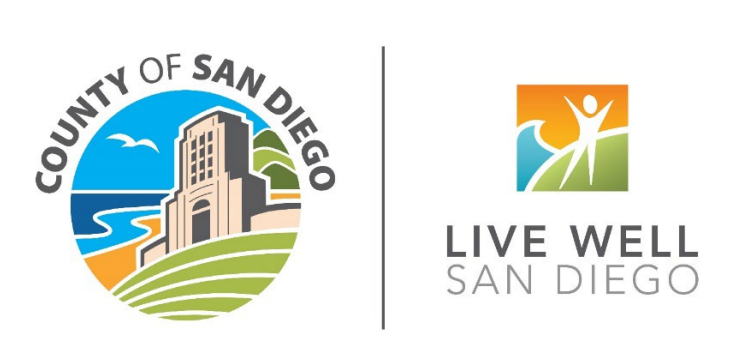

# Housing Authority of the County of San Diego (HACSD)

# MyHousing – Create a new user account & updating your application

# How to Create a new user account:

#### **Overview**

- A waitlist application needs to be in our case management system before the user can create an account on MyHousing Applicant Portal.
- It takes 24 hours for new applicants to import into the case management system.

#### Navigate to MyHousing Applicant Portal

- a. Get to URL (sdhcd.myhousing.com) for the MyHousing Portal through the HACSD Website.
- b. Click 'Already Applied' at the bottom to get to the MyHousing Applicant Portal.

| ♠ My Housing                                              |                                                                                                    | Text Size 🗸     |
|-----------------------------------------------------------|----------------------------------------------------------------------------------------------------|-----------------|
|                                                           | Apply For Housing Here<br>Choose Your Language<br>English Español                                                                                                    |                 |
|                                                           | Housing Authority of the County of San Diego (HACSD)                                                                                                    |                 |
|                                                           | Online Waiting List Application                                                                                                    |                 |
| IMPORTANT                                                 | NOTICE:                                                                                                    |                 |
| • Please i                                                | nform HACSD if you require a specific accommodation to fully utilize the agency's services.                                                                                                    |                 |
| Only Of                                                   | VE application will be accepted per household. Duplicate applications will not be accepted.                                                                                                    |                 |
| Helpful Infor                                             | mation:                                                                                                    |                 |
| Before y     will also     Please     New app     number. | ou begin the application process, please have available the social security -numbers, names and dates of birth of all family members. You<br>need all income information regardless of source of income, for all family members.<br>nsure that all information is entered accurately. The details provided on the application directly affect the selection process.<br>all reacts will receive a confirmation number when an application is received. Have paper and pen ready to write down your confirmation |                 |
| Maintaining V                                             | Your Statue on the Waiting Liet Start Here                                                                                                    |                 |
|                                                           | Need Help? County of San Diego Housing and Community Development Services Already Applied?                                                                                                    |                 |
|                                                           | © 2024 - Emphasys Softw                                                                                                    | are - v.1.11.30 |

## Navigate to MyHousing Login

- a. This is the main page to create new accounts and access existing accounts.
- b. Click on 'Register' to start account creation.

| ☆ My Housing                                                   |                         |                                                                                                    | <b>1</b>  | Text Size 🗸     |
|----------------------------------------------------------------|-------------------------|----------------------------------------------------------------------------------------------------|-----------|-----------------|
| Login<br>If this is you<br>Username<br>Password<br>Login Regis | ster   Forgot Password? | Messages<br>Welcome to the Housing Authority of the<br>County of San Diego Waitlist Application<br>portal!<br>If this is your first time using the portal and you have an<br>existing application with the Housing Authority of the<br>County of San Diego, click the 'Register' button on the left.<br>If you wish to submit a new Waitlist Application, please<br>visit our WebApp here. |           |                 |
|                                                                |                         | © 2024 - Emphas                                                                                                    | ys Softwa | are - v.1.11.30 |

#### **Applicant Confirmation**

- a. User needs to enter First Name, Last Name, Date of Birth, and Social Security Number (SSN) to confirm if we already have an application in our system.
- b. Press Continue to see if a match is found.

| A My Housing                                                                           |                                                                           |                                                                                                    | 🏮 ~           | Text Size 🗸     |  |  |  |  |  |  |
|----------------------------------------------------------------------------------------|---------------------------------------------------------------------------|----------------------------------------------------------------------------------------------------|---------------|-----------------|--|--|--|--|--|--|
| Let's set up yo<br>Setting up an online account wi<br>select your Registration Type be | UT ACCOUT<br>th MyHousing is quid<br>low.                                 | t<br>k and easy. Just enter a few details to get started, and help us find you in our system. To start, please |               |                 |  |  |  |  |  |  |
|                                                                                        | APPLICANT<br>You are on at least one waiting list for housing assistance. |                                                                                                    |               |                 |  |  |  |  |  |  |
|                                                                                        | 1                                                                         | 2                                                                                                    |               |                 |  |  |  |  |  |  |
| A                                                                                      | ccount LookUp                                                             | Create Account                                                                                                 |               |                 |  |  |  |  |  |  |
|                                                                                        |                                                                           |                                                                                                    |               |                 |  |  |  |  |  |  |
|                                                                                        | First Name                                                                | First Name                                                                                                    |               |                 |  |  |  |  |  |  |
|                                                                                        | Last Name                                                                 | Last Name                                                                                                    |               |                 |  |  |  |  |  |  |
| (                                                                                      | Date Of Birth                                                             | æ                                                                                                    |               |                 |  |  |  |  |  |  |
|                                                                                        | Please                                                                    | elect and provide one form of identification.                                                                  |               |                 |  |  |  |  |  |  |
| 🖲 🚯 Social Sec                                                                         | urity Number                                                              |                                                                                                    |               |                 |  |  |  |  |  |  |
| 🔾 🚯 Social Secur                                                                       | ity Number or                                                             |                                                                                                    |               |                 |  |  |  |  |  |  |
| Alternate Identifica                                                                   | ation Number                                                              |                                                                                                    |               |                 |  |  |  |  |  |  |
| 🔾 🚯 Alien Registra                                                                     | ation Number                                                              |                                                                                                    |               |                 |  |  |  |  |  |  |
|                                                                                        |                                                                           |                                                                                                    |               |                 |  |  |  |  |  |  |
|                                                                                        |                                                                           | Continue                                                                                                    |               |                 |  |  |  |  |  |  |
|                                                                                        |                                                                           | © 2024 - Em                                                                                                    | phasys Softwa | are - v.1.11.30 |  |  |  |  |  |  |

c. If an applicant match is found, the system will generate a username.

| 🏫 My Housing |                                                           | 2                                                                                                    | 📵 🗸 🛛 Text Size 🗸 |
|--------------|-----------------------------------------------------------|----------------------------------------------------------------------------------------------------|-------------------|
|              | Let's set up yo<br>Setting up an online account wi        | ur account<br>In MyHousing is quick and easy, Just enter a few details to get started, and help us find you in our system. To start, please select your Registration Type below. |                   |
|              |                                                           | APPLICANT                                                                                                    |                   |
|              |                                                           | You are on al least one waiting list for housing assistance.                                                                                                    |                   |
|              |                                                           | 00                                                                                                    |                   |
|              |                                                           | Account LookUp Create Account                                                                                                    |                   |
|              | Please make a r<br>account to com<br><sup>User Name</sup> | note of your user name below and enter the password you would like for your plete the registration process.                                                                      |                   |
|              | Email                                                     | Email Address                                                                                                    |                   |
|              | Password 🕦                                                | At least 12 characters long, one number, one lowercase, one uppercase, and one special characters                                                                                |                   |
|              | Confirm Password                                          | Same as Password                                                                                                    |                   |
|              | Preferred Language                                        | English                                                                                                    |                   |
|              |                                                           | Cordina                                                                                                    |                   |

#### Set up Account

- a. User enters email address and a password.
- b. Password must be at least 12 characters long and contain one number, one lowercase, one uppercase, and one special character.
- c. User will see the screen below if password is accepted.

| A My Housing |                                | €                                                                                                    | Text Size 🗸                                  |
|--------------|--------------------------------|----------------------------------------------------------------------------------------------------|----------------------------------------------|
|              | Noe Dectwose<br>user name belo | en you have successfully created an account. Plea<br>w and your chosen password. Click on the Login li | se make a note of your<br>nk below to login. |
|              | Username:                      | ndectwoseven                                                                                           |                                              |
|              | Click here to lo               | in and get started!                                                                                    |                                              |
|              |                                |                                                                                                    |                                              |

d. User can then log into Applicant Portal.

#### **Applicant Portal Dashboard**

a. Main dashboard will list notifications if any changes have been submitted.

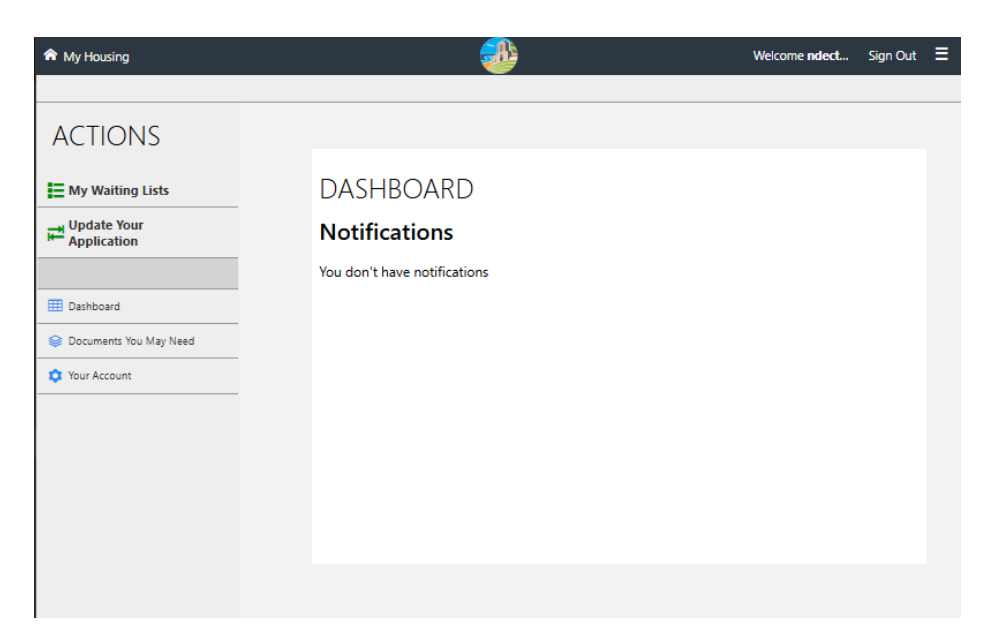

b. 'My Waiting Lists' will display information about head of household and the waitlist they are currently on, along with the latest status and application date.

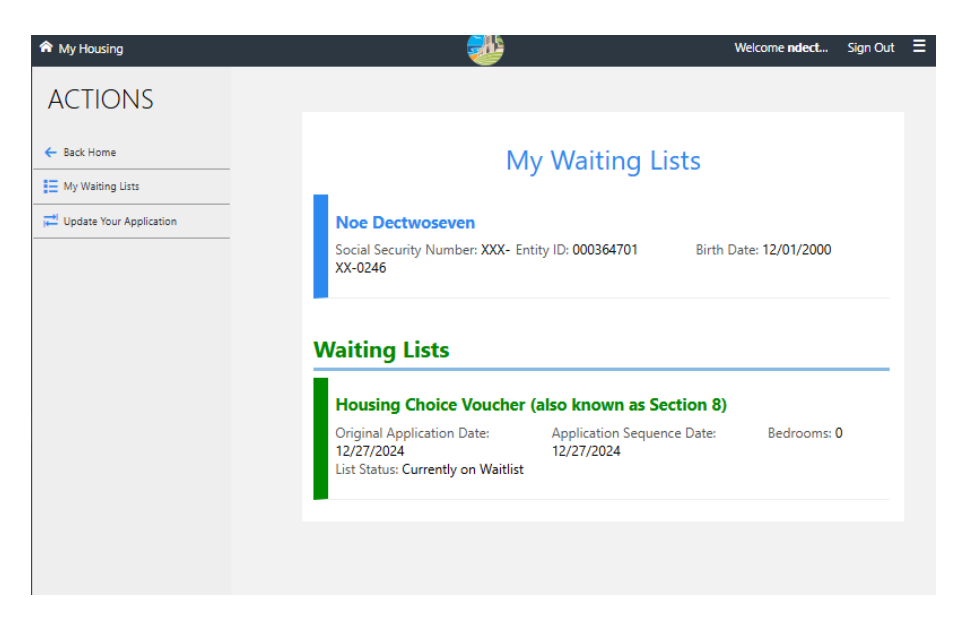

# How to Update your Application:

#### **Updating Application**

a. 'Update your Application' allows user to make updates.

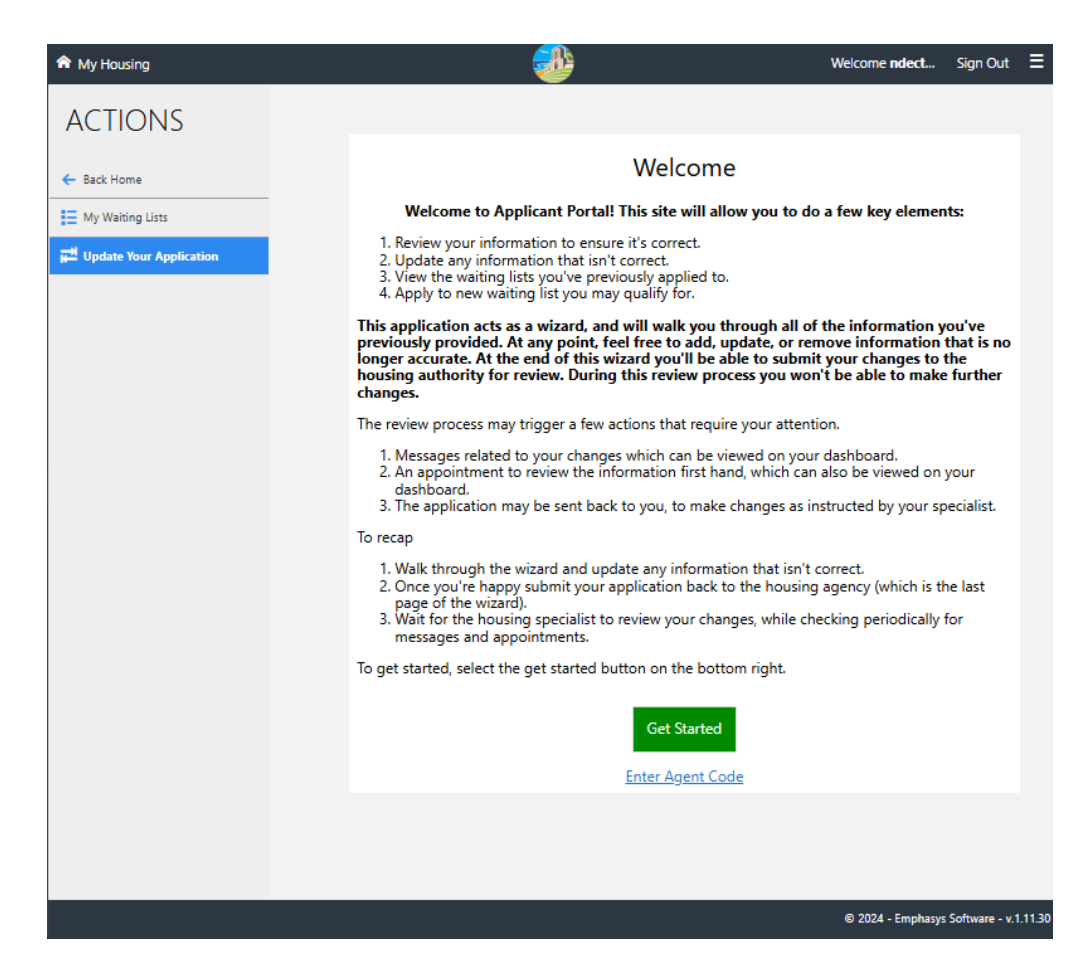

b. 'Get Started' will take you to Step 1 of the same application workflow as submitting a new application. The previously provided information will be automatically filled. Make any changes needed and select 'Next.'

| My Housing                |             |                         |                                                            |                                                             | Welcome ndect                       | Sign Out     | Text Size 🗸     |
|---------------------------|-------------|-------------------------|------------------------------------------------------------|-------------------------------------------------------------|-------------------------------------|--------------|-----------------|
| ACTIONS                   | Your Family | 2<br>Your Address       | 3<br>Your Income                                           | 4<br>Summary Your                                           | 5 6<br>List(s) Additional           |              | 7<br>Done!      |
| ← Back Home               |             |                         |                                                            |                                                             | Questions/Subr                      | nit          |                 |
| My Waiting Lists          |             |                         |                                                            |                                                             |                                     |              |                 |
| H Update Your Application |             | Tell Us                 | About The                                                  | Head Of Hou                                                 | isehold                             |              |                 |
|                           | The         | head of household<br>un | is responsible for ensu<br>ider the program, along         | uring that the family fulfills<br>g with the co-head or spo | all of its responsibilities<br>use. |              |                 |
|                           |             |                         | Noe                                                        | ✓ First Name                                                |                                     |              |                 |
|                           |             |                         | Middle Name                                                | Middle Name                                                 |                                     |              |                 |
|                           |             |                         | Dectwoseven                                                | ✔ Last Name                                                 |                                     |              |                 |
|                           |             |                         | Male 🗸                                                     | ✔ Gender (j)                                                |                                     |              |                 |
|                           |             |                         | 12/01/2000                                                 | ✔ Birth Date 🚯                                              |                                     |              |                 |
|                           |             |                         | Eligible Citizen V                                         | <ul> <li>Current Citizenship</li> </ul>                     | Status                              |              |                 |
|                           |             |                         | White<br>Black/African Amer<br>American Indian/Al<br>Asian | ✓ Race(s) (select all th                                    | nat apply)                          |              |                 |
|                           |             |                         | Hispanic or Latinc 🗸                                       | ✓ Ethnicity                                                 |                                     |              |                 |
|                           |             |                         | No 🗸                                                       | ✔ Are you a U.S. Vete                                       | ran?                                |              |                 |
|                           |             |                         | No 🗸                                                       | ✓ Are you disabled?                                         | 0                                   |              |                 |
|                           |             |                         | Phone Number                                               | Phone Number (i)                                            |                                     |              |                 |
|                           |             |                         |                                                            |                                                             |                                     |              |                 |
|                           | < Back      |                         |                                                            |                                                             |                                     | N            | lext >          |
|                           |             |                         |                                                            |                                                             | © 2024 - Em                         | phasys Softw | are - v.1.11.30 |

c. Options to add and remove from lists.

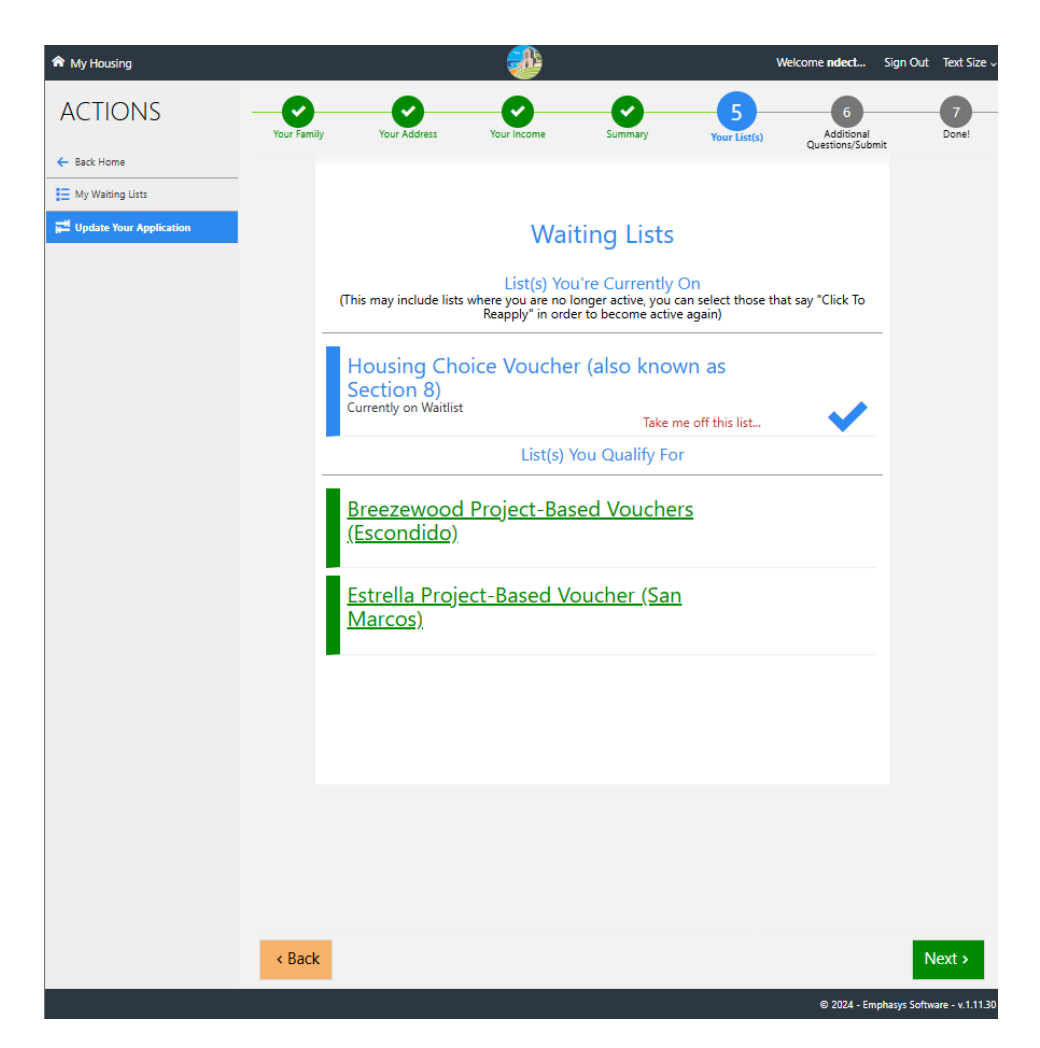

d. Similar options to add/remove Preferences.

| Image: Control of the control of the co | A My Housing              |             |              | <b>*</b>                              |                                                                                       | w                                                               | elcome <b>ndect</b>     | Sign Out | Text Size  |
|----------------------------------------------------------------------------------------------------|---------------------------|-------------|--------------|---------------------------------------|---------------------------------------------------------------------------------------|-----------------------------------------------------------------|-------------------------|----------|------------|
| • Eak Nome           • Cancel Support the sequence of the sequence of the sequen                                                   | ACTIONS                   | Your Family | Your Address | Your Income                           | Summary                                                                               | Your List(s)                                                    | Additional              |          | 7<br>Done! |
| Answer A Few More Questions Please answer these questions   I Ves No Or you like or work in HACSD Jurisdiction?   HACSD jurisdiction is any area of San Diego County EXCEPT for Cities of San Diego, National City, Encinitas, Caritbad, and Oceanside.   2 Ves No     3 Ves No     4 Ves No     5 Ves No     6 Ves No     7 Ves No     7 Ves <td>- Back Home</td> <td></td> <td></td> <td></td> <td></td> <td></td> <td>Questions/Sul</td> <td>omit</td> <td></td>                                                                                                    | - Back Home               |             |              |                                       |                                                                                       |                                                                 | Questions/Sul           | omit     |            |
| Please answer these questions       1       Yes       No       Outpound the or work in HACSD Jurisdiction?         1       Yes       No       Outpound the or work in HACSD Jurisdiction?       HACSD jurisdiction is any area of San Diego County         2       Yes       No       Outpound the or work in HACSD Jurisdiction?         3       Yes       No       Outpound the or work in HACSD Jurisdiction?         3       Yes       No       Outpound the or work in HACSD Jurisdiction?         3       Yes       No       Outpound the or work in HACSD Jurisdiction?         4       Yes       No       Outpound the or work in HACSD Jurisdiction?         5       Yes       No       Outpound the or work in HACSD Jurisdiction?         6       Yes       No       Outpound the or work in HACSD Jurisdiction?         7       Yes       No       Outpound the or work in HACSD Jurisdiction?         6       Yes       No       Outpound the outpound the outpound t                                                                                                    | My Waiting Lists          |             | Ans          | swer A Few                            | / More Q                                                                              | uestions                                                        |                         |          |            |
| 1       Yes       No <ul> <li>Do you live or work in HACSD Jurisdiction?</li> <li>HACSD jurisdiction is any area of San Diego County</li> <li>EXCEPT for Cities of San Diego, National City, Encinitas,</li> <li>Cartsbad, and Oceanside.</li> </ul> 2       Yes       No <ul> <li>Are you or your spouse/co-head of household 62 years of age or older?</li> <li>3</li> <li>Yes</li> <li>No</li> <li>Lany member of the household a person with disabilities?</li> <li>4</li> <li>Yes</li> <li>No</li> <li>Are you a family with dependent children?</li> <li>Yes</li> <li>No</li> <li>Are you a veteran or a surviving spouse of a veteran?</li> <li>G</li> <li>Yes</li> <li>No</li> <li>Have you or your spouse/co-head of household worked at least 20 hours per week for the past 6 months?</li> </ul>                                                                                                    | H Update Your Application |             |              | Please answ                           | ver these question                                                                    | ıs                                                              |                         |          |            |
| 2       Yes       No <ul> <li>Are you or your spouse/co-head of household 62 years of age or older?</li> <li>3</li> <li>Yes</li> <li>No</li> <li>Is any member of the household a person with disabilities?</li> <li>4</li> <li>Yes</li> <li>No</li> <li>Are you a family with dependent children?</li> <li>5</li> <li>Yes</li> <li>No</li> <li>Are you a veteran or a surviving spouse of a veteran?</li> <li>6</li> <li>Yes</li> <li>No</li> <li>Have you or your spouse/co-head of household worked at least 20 hours per week for the past 6 months?</li> <li>7</li> <li>Yes</li> <li>No</li> <li>Are you currently homeless?</li> </ul>                                                                                                    |                           | 1           | Yes N        | Do you<br>HACSD<br>EXCEPT<br>Carlsbac | live or work in HA<br>jurisdiction is any<br>for Cities of San I<br>d, and Oceanside. | ACSD Jurisdiction?<br>area of San Diego<br>Diego, National City | County<br>7, Encinitas, |          |            |
| 3       Yes       No       Is any member of the household a person with disabilities?         4       Yes       No       Is any member of the household a person with disabilities?         5       Yes       No       Is any member of the household a person with disabilities?         5       Yes       No       Is any member of the household a person with disabilities?         5       Yes       No       Is any member of the household a person with disabilities?         6       Yes       No       Is any member of the household worked at least 20 hours per week for the past 6 months?         7       Yes       No       Is any member of the household worked at least 20 hours per week for the past 6 months?         8       Ket       Submetees                                                                                                    |                           | 2           | Yes N        | O Are you age or o                    | or your spouse/c                                                                      | o-head of househo                                               | old 62 years of         |          |            |
| 4       Yes       No       ~         5       Yes       No       ~         6       Yes       No       ~         7       Yes       No       ~         7       Yes       No       ~         Are you a veteran or a surviving spouse of a veteran?       ~         6       Yes       No       ~         7       Yes       No       ~         7       Yes       No       ~         Are you or your spouse/co-head of household worked at least 20 hours per week for the past 6 months?       Are you currently homeless?         8ack       Subm       Subm                                                                                                    |                           | 3           | Yes          | o 🗸<br>Is any m<br>disabiliti         | nember of the hou<br>ies?                                                             | usehold a person w                                              | ith                     |          |            |
| 5       Yes       No       -         6       Yes       No       -         7       Yes       No       -         7       Yes       No       -         Are you or your spouse/co-head of household worked at least 20 hours per week for the past 6 months?       -         7       Yes       No       -         Are you currently homeless?       -       -         Subm       -       -                                                                                                    |                           | 4           | Yes          | o 🗸 🗸                                 | a family with dep                                                                     | endent children?                                                |                         |          |            |
| 6       Yes       No       -         Have you or your spouse/co-head of household worked at least 20 hours per week for the past 6 months?       7         7       Yes       No       -         Are you currently homeless?       Are you currently homeless?       Subm                                                                                                    |                           | 5           | Yes          | 0 🗸 🗸                                 | a veteran or a su                                                                     | rviving spouse of a                                             | veteran?                |          |            |
| 7 Yes No Are you currently homeless?                                                                                                    |                           | 6           | Yes          | O ✓<br>Have yo<br>at least i          | u or your spouse/<br>20 hours per weel                                                | /co-head of househ<br>k for the past 6 mo                       | nold worked<br>nths?    |          |            |
| < Back Subm                                                                                                    |                           | 7           | Yes          | o 🗸<br>Are you                        | currently homele                                                                      | ·ss?                                                            |                         |          |            |
|                                                                                                    |                           | < Back      |              |                                       |                                                                                       |                                                                 |                         | S        | ubmit      |

e. Confirmation page when submitting changes.

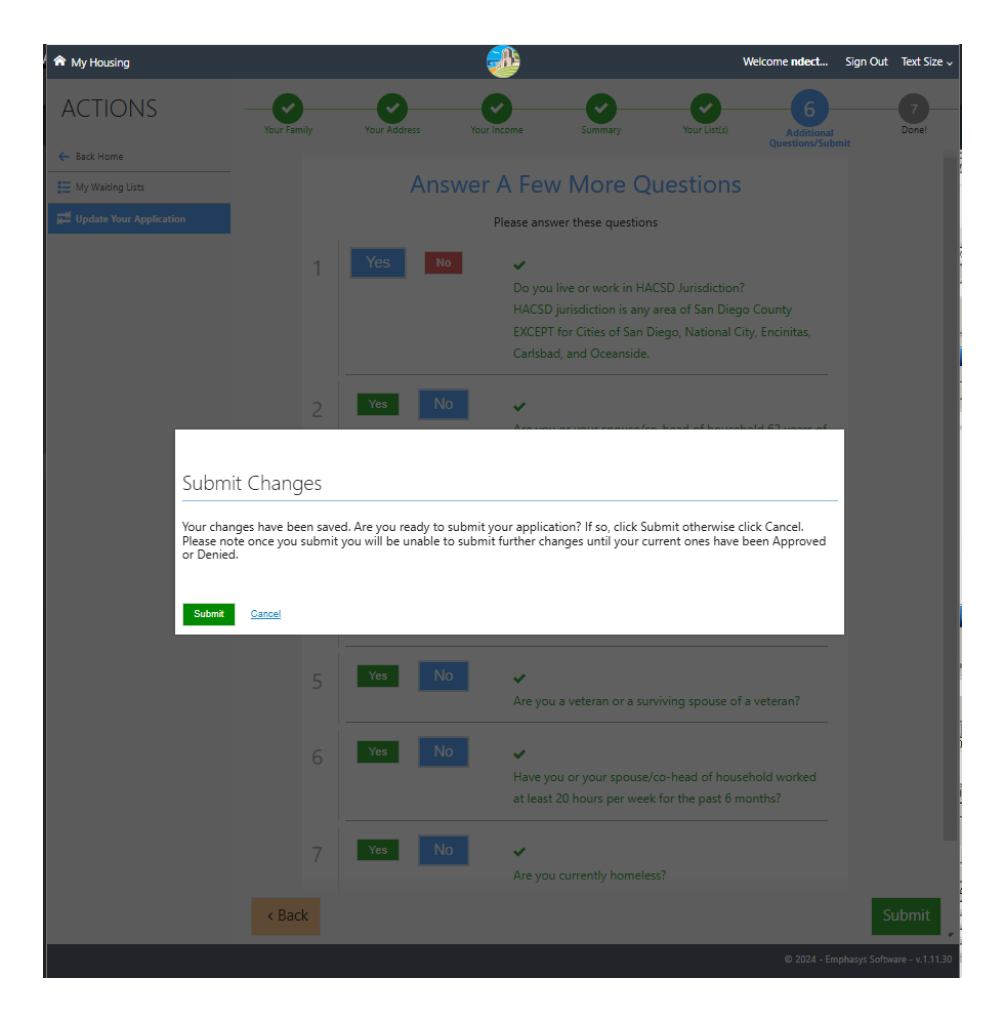

## **Updating Application**

- a. User will see a summary of the changes that were made. Below is a key to what each color refers to.
  - i. Yellow: Update of Information
  - ii. Red: Removal of Information
  - iii. Green: Addition of Information

| A My Housing            |                                                                 |                                       |                                             | <b>B</b>                             |                                         |                                                   |                                         | Welcon                    | ne <b>ndect</b> | Sign Out | Text Si    |
|-------------------------|-----------------------------------------------------------------|---------------------------------------|---------------------------------------------|--------------------------------------|-----------------------------------------|---------------------------------------------------|-----------------------------------------|---------------------------|-----------------|----------|------------|
| ACTIONS                 | Your Family Y                                                   | Our Address                           | Your                                        | Income                               | Sum                                     | mary                                              | Your List(s)                            |                           | Additional      |          | 7<br>Done! |
| ← Back Home             |                                                                 |                                       |                                             |                                      |                                         |                                                   |                                         | q                         | uestions/Subr   | nit      |            |
| My Waiting Lists        | -                                                               |                                       |                                             |                                      |                                         |                                                   |                                         |                           |                 |          |            |
| Update Your Application | Yr<br>su<br>cl                                                  | ou've succ<br>ubmitted f<br>hanges yo | essfully upd<br>or review to<br>u have subm | ated your<br>the Hous<br>nitted. You | applicatior<br>ing Author<br>may print, | l Your inform<br>ity. Below is a<br>email, or exp | ation is be<br>summary o<br>ort this pa | ing<br>of the<br>ge to PD | F.              |          |            |
|                         | Р                                                               | lease be a                            | ware this s                                 | ummary                               | page will n                             | ot be availa                                      | ole once yo                             | ou log of                 | ff              |          |            |
|                         | o<br>y                                                          | r navigate<br>our record              | e to another<br>Is, please se               | r area of<br>elect from              | the portal.<br>1 the optic              | If you would<br>ons below:                        | l like a cop                            | by for                    |                 |          |            |
|                         |                                                                 |                                       |                                             |                                      | 10                                      |                                                   |                                         |                           |                 |          |            |
|                         |                                                                 | Р                                     | rint Summar                                 | y Er                                 | nail Summa                              | Expo                                              | rt to PDF                               |                           |                 |          |            |
|                         |                                                                 |                                       |                                             |                                      |                                         |                                                   |                                         |                           |                 |          |            |
|                         | Summ                                                            | ary                                   |                                             |                                      |                                         |                                                   |                                         |                           |                 |          |            |
|                         | Status Change                                                   |                                       | (17/2024)                                   |                                      |                                         |                                                   |                                         |                           |                 |          |            |
|                         | Status: Change                                                  | es Success (1/                        | 2/21/2024)                                  |                                      |                                         |                                                   |                                         |                           |                 |          |            |
|                         |                                                                 | Les Marco                             |                                             | P                                    |                                         | Update                                            | d 📃 Rem                                 | oved                      | Added           |          |            |
|                         | Head of<br>Household                                            | Last Name                             |                                             | Hist Name                            | Middle Name                             | Relationship to                                   | Head Of Household                       | 12/01/2                   | 000             |          |            |
|                         | Member<br>number 01                                             | Age                                   | Sex                                         | Citizenship                          |                                         | Ethnicity                                         |                                         |                           |                 |          |            |
|                         |                                                                 | 24                                    | Male                                        | Eligible                             | Citizen                                 | Hispanic or                                       | r Latino                                |                           |                 |          |            |
|                         |                                                                 | Races                                 |                                             | 5                                    | ocial Security Numb                     | er Disability (Y or<br>N)                         | Veteran (Y or PI<br>N)                  | hone Number               |                 |          |            |
|                         |                                                                 | White<br>Entity ID                    |                                             | )                                    | XX-XX-0246                              | Ν                                                 | N (6                                    | 519) 322-87               | 61              |          |            |
|                         |                                                                 | 0003647                               | 01                                          |                                      |                                         |                                                   |                                         |                           |                 |          |            |
|                         | Addross                                                         |                                       |                                             |                                      |                                         |                                                   |                                         |                           |                 |          |            |
|                         | Address                                                         |                                       | Add                                         |                                      |                                         |                                                   | <b>6</b> 1444                           | -                         |                 |          |            |
|                         | Street Address                                                  |                                       | Address Line 2                              |                                      | Suite/Apt                               |                                                   | State                                   |                           | 1011            | -        |            |
|                         | 5909 Main 5                                                     |                                       |                                             |                                      |                                         | CHULK VISI                                        |                                         | 3                         | 1911            |          |            |
|                         | No Assets                                                       |                                       |                                             |                                      |                                         |                                                   |                                         |                           |                 |          |            |
|                         | No Income                                                       | s                                     |                                             |                                      |                                         |                                                   |                                         |                           |                 |          |            |
|                         | No PreQua                                                       | lifiers                               |                                             |                                      |                                         |                                                   |                                         |                           |                 |          |            |
|                         | Waiting Lis                                                     | ts                                    |                                             |                                      |                                         |                                                   |                                         |                           |                 |          |            |
|                         | Description                                                     | Developments                          | Applied Date                                | Confirmatio                          | n Number                                | Elite Status                                      | Rooms                                   | Action                    |                 |          |            |
|                         | Housing<br>Choice<br>Voucher<br>(also known<br>as Section<br>8) |                                       | 12/2//2024                                  | HCD128                               | 022/000/130                             | WAITING LIST                                      | 0                                       | None                      |                 |          |            |
|                         | No User De                                                      | fined Fiel                            | ds                                          |                                      |                                         |                                                   |                                         |                           |                 |          |            |
|                         | No oser De                                                      |                                       |                                             |                                      |                                         |                                                   |                                         |                           |                 |          |            |
|                         |                                                                 |                                       |                                             |                                      | _                                       |                                                   |                                         |                           | 0 2024 -5       |          |            |

# **Dashboard**

a. A dashboard will now show that changes were submitted and approved.

| ♠ My Housing            | <b>₽</b>                                                            | Welcome <b>ndect</b> | Sign Out | Text Size 🗸 |
|-------------------------|---------------------------------------------------------------------|----------------------|----------|-------------|
|                         |                                                                     |                      |          |             |
| ACTIONS                 |                                                                     |                      |          |             |
| E My Waiting Lists      | DASHBOARD                                                           |                      |          |             |
| Update Your Application | Notifications                                                       |                      |          |             |
|                         | 1016410 Vers Application Chapter and an experied by a Capitalist    | D 17 💌               |          |             |
| Dashboard               | 1 1010419 - Your Application Changes were approved by a Specialist. | Dec 27               |          |             |
| Socuments You May Need  |                                                                     |                      |          |             |
| 🗘 Your Account          |                                                                     |                      |          |             |
|                         |                                                                     |                      |          |             |
|                         |                                                                     |                      |          |             |
|                         |                                                                     |                      |          |             |
|                         |                                                                     |                      |          |             |
|                         |                                                                     |                      |          |             |
|                         |                                                                     |                      |          |             |
|                         |                                                                     |                      |          |             |
|                         |                                                                     |                      |          |             |

\_\_\_\_\_

For additional language assistance pertaining to this <u>document</u> please call (858) 694-4801.

Para obtener asistencia adicional en español relacionada con este documento, llame al (858) 694-4801.

للحصول على مساعدة لغوية إضافية تتعلق بهذا **المستندات** ، يرجى الاتصال بالرقم 4801-694-858